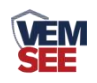

# 吸顶式微波探测器 用户手册 (485 型)

SN-300XD2-WB/HWB-N01 Ver 1.0

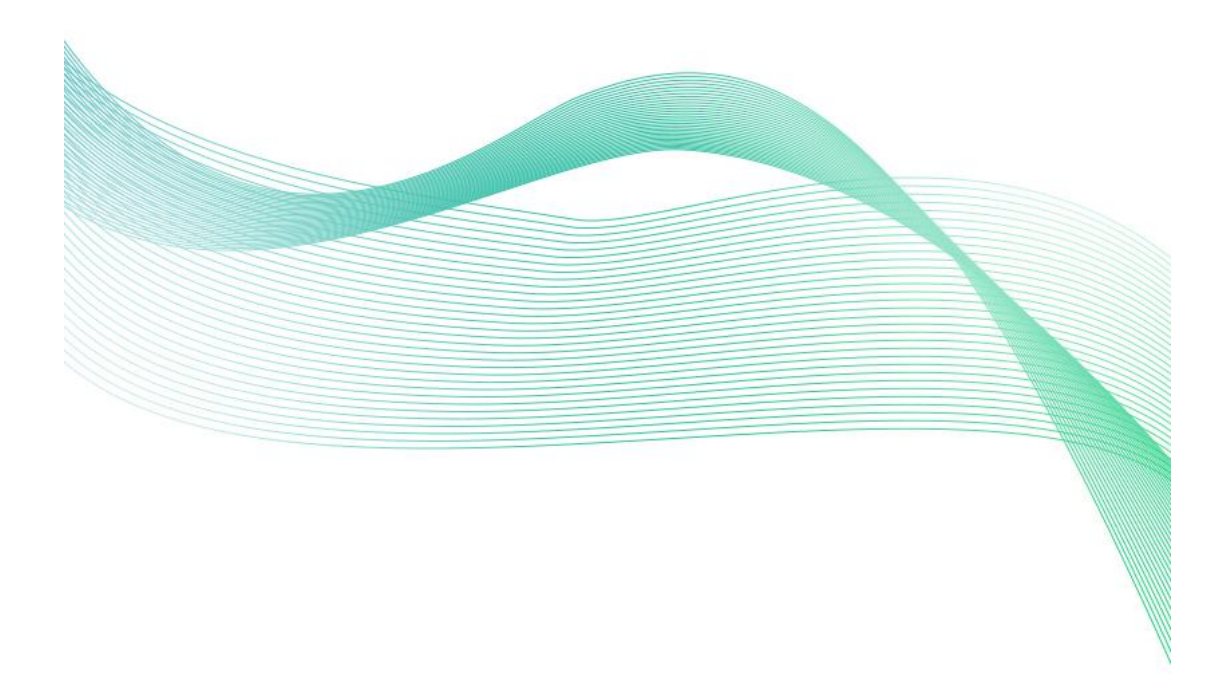

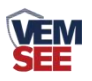

| 1. | 产品  | 1简介3        |
|----|-----|-------------|
|    | 1.1 | 产品概述        |
|    | 1.2 | 主要技术指标      |
|    | 1.3 | 功能特点        |
|    | 1.4 | 产品选型4       |
|    | 1.5 | 系统框架图4      |
|    | 1.6 | 产品外观        |
| 3. | 安装  | 与使用说明       |
|    | 3.1 | 设备安装前检查     |
|    | 3.2 | 接线说明        |
|    | 3.3 | 安装说明        |
|    | 3.4 | 使用说明7       |
|    | 3.5 | 检测范围图7      |
| 4. | 配置  | 软件安装及使用7    |
|    | 4.1 | 软件选择7       |
|    | 4.2 | 参数设置7       |
| 5. | 通信  | 办议          |
|    | 5.1 | 通讯基本参数      |
|    | 5.2 | 数据帧格式定义     |
|    | 5.3 | 寄存器地址       |
|    | 5.4 | 通讯协议示例以及解释9 |
| 6. | 常见  | 问题及解决办法     |

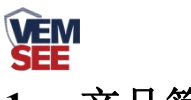

## 1. 产品简介

#### 1.1 产品概述

此设备为高稳定性雷达微波探测器。采用先进的信号分析处理技术,具有超高的探测和 防误报性能。当有入侵者通过探测区域时,探测器将自动探测区域内人体的活动。如有动态 移动现象,则会产生报警,设备为485 输出,标准的 ModBus-RTU 协议,可二次开发。产 品适合家庭住宅区、楼盘别墅、厂房、仓库、商场、写字楼等场所的安全防范。

#### 1.2 主要技术指标

- 供电电源: 10~30V DC
- 功耗: 0.3W
- 传感器类型: 微波传感器
- 报警延时: 0-65535s 可调 (报警持续时间)
- 延时报警:软件设置(发生报警的延时)
- 工作频率: 24.00~24.25GHz
- 安装方式: 吸顶
- 安装高度: 2.5~6m
- 探测范围: 直径 6m(安装高度 3.6m 时)
- 探测角度: 全方位 360°
- 信号输出: RS485
- 通信协议: ModBus-RTU
- 工作环境: -20℃~50℃, ≤95%RH(非结露)

1.3 功能特点

- 采用 8-bit 低功耗 CMOS 处理器
- 具有自动温度补偿功能
- 抗 RFI 干扰: 20~1000MHz (如移动通信)
- 三种报警延时输出可选

设备尺寸:

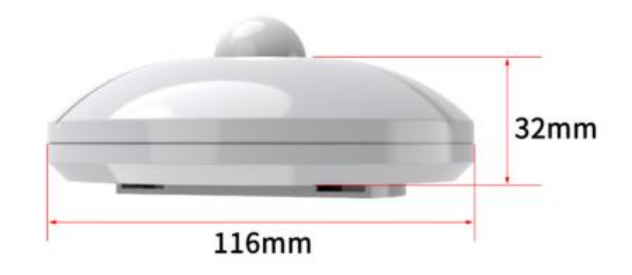

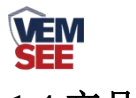

## 1.4 产品选型

| SN- |         |      |  | 公司代号              |
|-----|---------|------|--|-------------------|
|     | 300XD2- |      |  | 新款吸顶外壳            |
|     |         | HW-  |  | 红外报警器             |
|     |         | WB-  |  | 微波报警器             |
|     |         | HWB- |  | 红外微波双鉴报警器         |
|     |         | N01  |  | 485 通讯(ModBus 协议) |

# 1.5 系统框架图

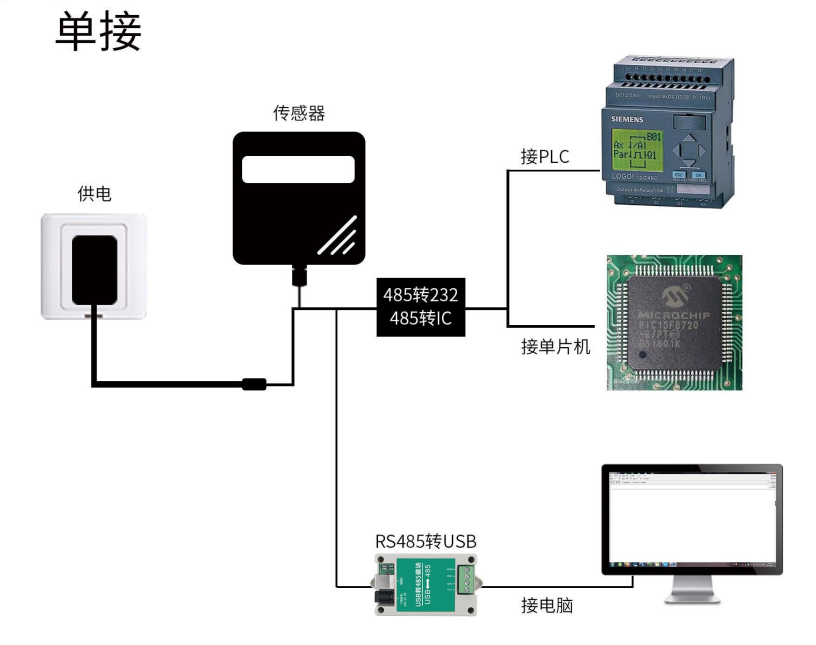

本产品也可以多个传感器组合在一条 485 总线使用,理论上一条总线可以 254 个 485 传感器,另一端接入带有 485 接口的 PLC、通过 485 接口芯片连接单片机,或者使用 USB 转 485 即可与电脑连接,使用我公司提供的传感器配置工具进行配置和测试(在使用该配置 软件时只能接一台设备)。

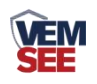

多接

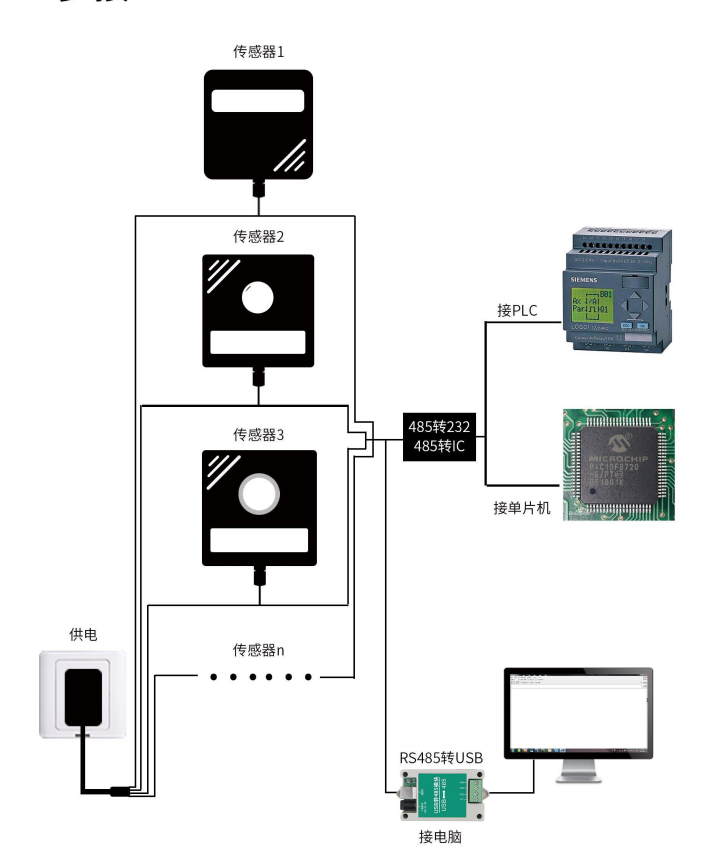

1.6 产品外观

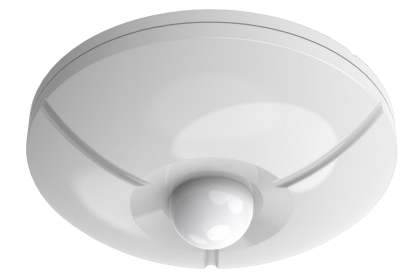

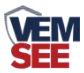

## 3. 安装与使用说明

## 3.1 设备安装前检查

设备清单:

- 主设备1台
- 合格证、接线说明等
- USB 转 485(选配)

#### 3.2 接线说明

宽电压电源输入 10~30V 均可。485 信号线接线时注意 A\B 两条线不能接反,总线上多 台设备间地址不能冲突。

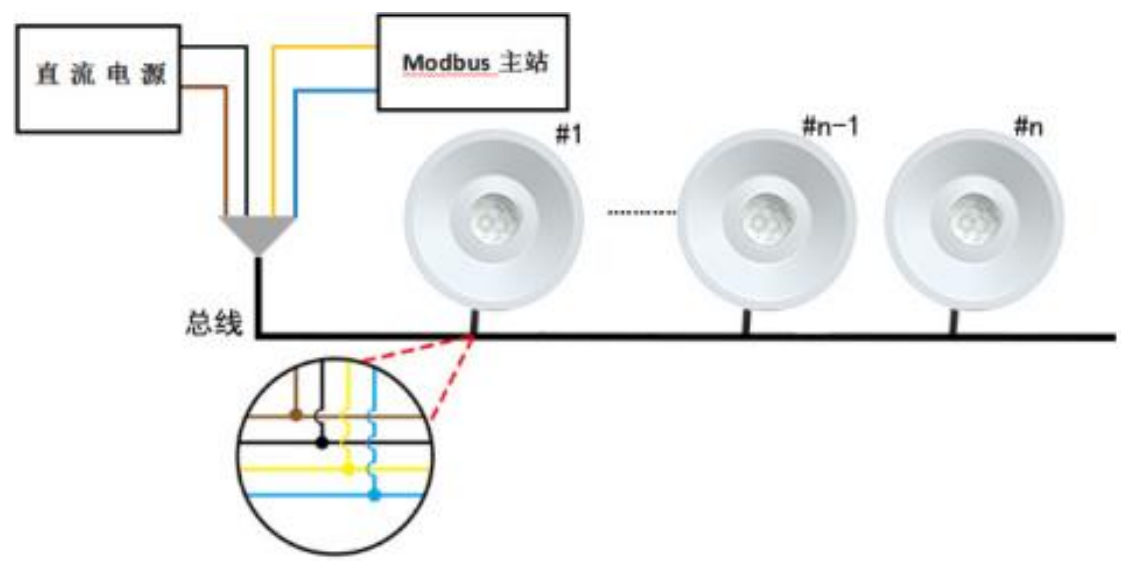

| 线色 | 说明    | 备注        |
|----|-------|-----------|
| 棕色 | 电源正   | 10~30V DC |
| 黑色 | 电源负   |           |
| 黄色 | 485-A |           |
| 蓝色 | 485-B |           |

#### 3.3 安装说明

1) 选定合适的位置,用螺钉将安装底板固定在天花板上,再将探测器挂上

2) 建议安装高度为2.5~6m

3) 安装位置应避免靠近空调、电风扇、电冰箱、烤箱及可引起温度迅速变化的物体,同时 应避免太阳光直射在探测器

4) 探测器透镜前面避免有物体遮挡,以免影响探测效果

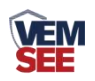

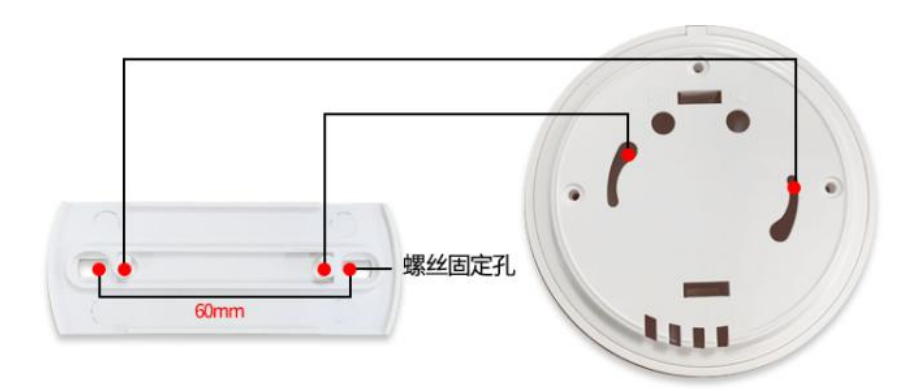

## 3.4 使用说明

1) 按说明接好线, 然后盖上探测器盖盒

2) 接通电源,指示灯闪烁,探测器进入自检状态

3)60s后指示灯熄灭,探测器进入正常检测状态,此刻如果有人在探测器覆盖区域内走动,

LED指示灯亮,同时RS485报警输出

4) LED ON跳帧控制LED指示灯是否有提示,不影响探测器正常工作

3.5 检测范围图

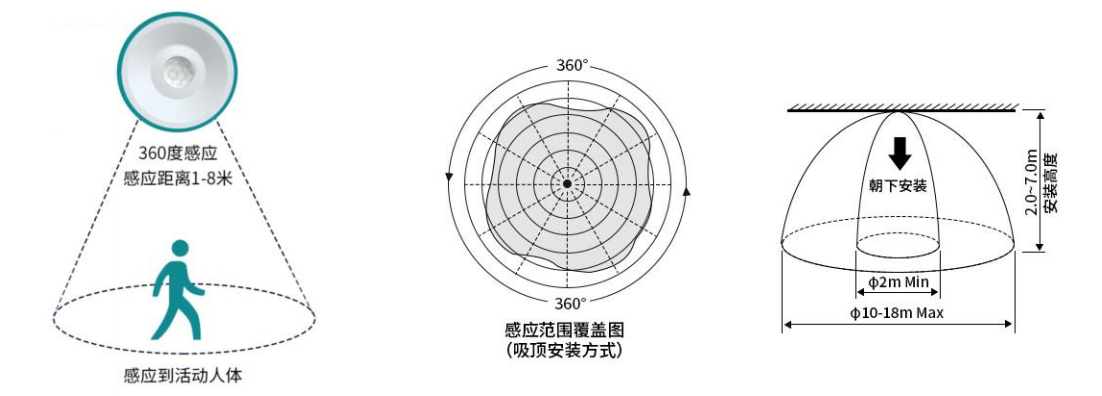

## 4. 配置软件安装及使用

4.1 软件选择

打开资料包,选择"调试软件"---"485参数配置软件",找到485回音软件 打开即可。

#### 4.2 参数设置

①、选择正确的 COM 口("我的电脑一属性一设备管理器一端口"里面查看 COM 端口), 下图列举出几种不同的 485 转换器的驱动名称。

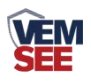

● ● 电池 ● 夕端口 (COM 和 LPT) ● 夕 Brolific USB-to-Serial Comm Port (COM1) ● 夕 USB Serial Port (COM2) ● VSB-SERIAL CH340 (COM5)

②、单独只接一台设备并上电,点击软件的测试波特率,软件会测试出当前设备的波特率以及地址,默认波特率为4800bit/s,默认地址为0x01。

③、根据使用需要修改地址以及波特率,同时可查询设备的当前功能状态。

④、如果测试不成功,请重新检查设备接线及485驱动安装情况。

| 185变送器配置软件V2.1  | L 1     | - • × |
|-----------------|---------|-------|
| 请选择串口号: COM9 👤  | 测试波特率   | ]     |
| 设备地址: 1         |         |       |
| 设备波特率: 4800     |         | 设置    |
| 温度值:            | 查询      |       |
| 湿度值:            | 查询      |       |
| 水漫状态:           | 查询      |       |
| 断电状态:           | 查询      |       |
| 光照序             |         | 行数设定  |
| co              |         |       |
| 遥信输出延时 设备地址:1 波 | 特率:4800 | 设置    |
| 運信常开常闭设置        |         | 设置    |
| 湿度上的            | 确定      | 设置    |
| 湿度下             |         | 设置    |
| 温度上限:           |         | 设置    |
| 温度下限:           |         | 设置    |
| 湿度回差:           | 查询      | 设置    |
| 温度回差:           | 查询      | 设置    |
| 湿度偏差:           | 查询      | 设置    |
| 温度偏差:           | 查询      | 设置    |
| 液晶控制模式:         | 液晶控制模式设 | 置     |
| 无线温湿度变送器参数设置:   | 无线参数设置  |       |

## 5. 通信协议

## 5.1 通讯基本参数

| 编码    | 8 位二进制                                            |
|-------|---------------------------------------------------|
| 数据位   | 8 位                                               |
| 奇偶校验位 | 无                                                 |
| 停止位   | 1 位                                               |
| 错误校验  | CRC(冗余循环码)                                        |
| 波特率   | 2400bit/s、4800bit/s、9600 bit/s 可设,出厂默认为 4800bit/s |

## 5.2 数据帧格式定义

采用 ModBus-RTU 通讯规约,格式如下:

初始结构 ≥4 字节的时间

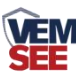

地址码 =1 字节

功能码 =1 字节

数据区 =N 字节

错误校验 = 16 位 CRC 码

结束结构 ≥4 字节的时间

地址码:为变送器的地址,在通讯网络中是唯一的(出厂默认 0x01)。

功能码: 主机所发指令功能指示, 本变送器只用到功能码 0x03 (读取寄存器数据)。

数据区:数据区是具体通讯数据,注意 16bits 数据高字节在前!

CRC 码:二字节的校验码。

主机问询帧结构:

| 地址码 | 功能码  | 寄存器起始地址 | 寄存器长度 | 校验码低位 | 校验码高位 |
|-----|------|---------|-------|-------|-------|
| 1字节 | 1 字节 | 2 字节    | 2 字节  | 1 字节  | 1 字节  |

从机应答帧结构:

| 地址码  | 功能码  | 有效字节数 | 数据一区 | 第二数据区 | 第N数据区 | 校验码  |
|------|------|-------|------|-------|-------|------|
| 1 字节 | 1 字节 | 1 字节  | 2 字节 | 2 字节  | 2 字节  | 2 字节 |

#### 5.3 寄存器地址

| 寄存器地址          | PLC或组态地址 | 操作   | 内容          |
|----------------|----------|------|-------------|
| 0003 H         | 40004    | 只读   | 报警器状态       |
|                |          |      | 0为正常、1为报警   |
| 00 <b>22</b> H | 40052    | 遗/官  | 报警延时,默认0s   |
| 003311         | 40032    | 医/ 马 | 0~65535s可设置 |

### 5.4 通讯协议示例以及解释

#### 问询报警器的工作状态

问询帧:

| 地址码  | 功能码  | 起始地址      | 数据长度      | 校验码低位 | 校验码高位 |
|------|------|-----------|-----------|-------|-------|
| 0x01 | 0x03 | 0x00 0x03 | 0x00 0x01 | 0x74  | 0x0A  |

#### 应答帧: 报警器状态报警的应答

| 地址码  | 功能码  | 返回有效字节数 | 报警器状态     | 校验码低位 | 校验码高位 |
|------|------|---------|-----------|-------|-------|
| 0x01 | 0x03 | 0x02    | 0x00 0x01 | 0x79  | 0x84  |

#### 修改报警延时时间

问询帧: 修改延时时间 10s

| 地址码 功能 | 码 起始地址 | 修改数值 | 校验码低位 | 校验码高位 |
|--------|--------|------|-------|-------|
|--------|--------|------|-------|-------|

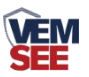

| 0x01            | 0x06 0x00 0x33 |           | 0x00 0x0A | 0xF9  | 0xC2  |  |
|-----------------|----------------|-----------|-----------|-------|-------|--|
| 应答帧: 报警器状态报警的应答 |                |           |           |       |       |  |
| 地址码             | 功能码            | 修改地址      | 修改数值      | 校验码低位 | 校验码高位 |  |
| 0x01            | 0x06           | 0x00 0x33 | 0x00 0x0A | 0xF9  | 0xC2  |  |

此时报警延时为10s,即当10s内连续检测到人体时,设备发生报警。

## 6. 常见问题及解决办法

设备无法连接到 PLC 或电脑,可能的原因:

1)电脑有多个 COM 口,选择的口不正确。

2)设备地址错误,或者存在地址重复的设备(出厂默认全部为1)。

3)波特率,校验方式,数据位,停止位错误。

4)主机轮询间隔和等待应答时间太短, 需要都设置在 200ms 以上。

5)485 总线有断开,或者 A、B 线接反。

6)设备数量过多或布线太长,应就近供电,加485增强器,同时增加120Ω终端电阻。

7)USB转485驱动未安装或者损坏。

8)设备损坏。